| POSML | POSML | POSML | POSML  |
|-------|-------|-------|--------|
| POSML | POSML | POSML | POSML  |
| POSML | POSML | POSML | P  SML |
| POSML | POSML | POSML | POSML  |
| POSML | POSML | POSML | POSML  |
| POSML | POSML | POSML | POSML  |
| POSML | POSML | POSML | POSML  |
| POSML | POSML | POSML | POSML  |

# POS Management & Loyalty

Manual De Usuario

Point Of Sale Management & Loyalty

Versión: 001 Fecha: 14/05/2023

Versión del Producto: POSML 1.0.0

Queda prohibido cualquier tipo de explotación y, en particular, la reproducción, distribución, comunicación pública y/o transformación, total o parcial, por cualquier medio, de este documento sin el previo consentimiento expreso y por escrito de POSML.

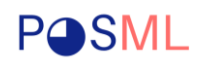

# HOJA DE CONTROL

| Empresa         | POSML                              |                     |             |  |
|-----------------|------------------------------------|---------------------|-------------|--|
| Proyecto        | Sistema de facturación Web - POSML |                     |             |  |
| Entregable      | Manual de Usuario                  |                     |             |  |
| Autor           | Manuel, David y Jeffrey            |                     |             |  |
| Versión/Edición | 001                                | Fecha Versión       | 14/05/2023  |  |
| Aprobado por    | Manuel López                       | Fecha Aprobación    | 14/05 /2023 |  |
|                 |                                    | Nº Total de Páginas | 38          |  |

#### REGISTRO DE CAMBIOS

| Versión<br>doc | Causa del Cambio | Responsable del Cambio         | Fecha del<br>Cambio |
|----------------|------------------|--------------------------------|---------------------|
| 001            | Versión inicial  | Manuel de Jesús López          | 15/03/2022          |
| 002            | Segunda versión  | Davis Alberto Salguera Miranda | 20/04/2023          |
| 003            | Tercera Versión  | Jeffrey Somarriba              | 14/05/2023          |

# CONTROL DE DISTRIBUCIÓN

| Nombre y Apellidos                          |  |  |
|---------------------------------------------|--|--|
| Gerente y Propietario Tienda "La Económica" |  |  |
| Colaboradores de Tienda "La Económica"      |  |  |
|                                             |  |  |
|                                             |  |  |
|                                             |  |  |

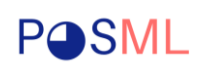

# Índice

| 1 | I   | INT | ROI  | DUCCIÓN6                              |
|---|-----|-----|------|---------------------------------------|
|   | 1.1 | 1   | Obj  | eto6                                  |
|   | 1.2 | 2   | Alca | ance6                                 |
| 2 | I   | Mó  | dulo | de Usuario, Roles y Configuraciones7  |
|   | 2.1 | 1   | Sec  | ción de Accesos7                      |
|   | 4   | 2.1 | .1   | Iniciar Sesión /Cerrar de sesión7     |
|   | 4   | 2.1 | .2   | Recuperar Contraseña8                 |
|   | 4   | 2.1 | .3   | Gestionar Roles y Permisos12          |
|   | 4   | 2.1 | .4   | Gestionar Usuarios14                  |
|   | 2.2 | 2   | Cor  | nfiguraciones del sistema17           |
|   | 4   | 2.2 | .1   | Configuración de Método de pago17     |
|   |     | 2.2 | .2   | Configuración de Unidades de Medida19 |
|   |     | 2.2 | .3   | Configuración de Descuento Loyalty20  |
|   |     | 2.2 | .4   | Configuración de Categorías21         |
| 3 | I   | Mó  | dulo | de Inventario24                       |
|   | 3.1 | 1   | Ges  | stión de Producto24                   |
|   | 3.2 | 2   | Ges  | stión de Compras y Proveedores26      |
|   | 3.3 | 3   | Ges  | stión de Inventario28                 |
|   | 3.4 | 1   | Ges  | stión de clientes                     |
|   | 3.5 | 5   | Ges  | stión de Facturas y Venta32           |
| 4 | I   | Mo  | dulo | de Reporte y Notificaciones           |
|   | 4.1 | 1   | Ges  | stión de Reportes34                   |

| P <b></b> SML | <nombre proyecto=""> Point Of Sale Management &amp; Loyalty</nombre> | <b>POSML 2023</b> <unidad<br>Organizativa&gt;</unidad<br> |
|---------------|----------------------------------------------------------------------|-----------------------------------------------------------|
| 4.2 G         | ráficos y notificaciones del sistema                                 | 35                                                        |
| 5 ANEX        | (OS                                                                  |                                                           |
| 6 GLOS        | SARIO                                                                |                                                           |

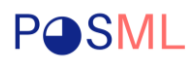

#### 1 INTRODUCCIÓN

En el presente documento describe las funcionalidades generales del Sistema de Facturación Web, Point Of Sale Management & Loyalty o POSML, creando con el propósito de servir como plataforma en la gestión de facturación en un punto de venta con características básicas para la potencial fidelización de clientes, a continuación, se describen todas las secciones y módulos que puede hacer uso el usuario en sus distintos roles, en caso de ocurrir alguna falla con el sitio o tener consultas importante comunicarse al correo **soporte.posml@gmail.com**.

#### 1.1 Objeto

El objetivo de este documento es proporcionar a los usuarios una guía en la puesta a producción del sistema de facturación POSML para el soporte de sus operaciones en un punto de venta, por tanto, se indicará como gestionar productos, compras, facturas y salidas de inventario, entre otras bondades del software.

#### 1.2 Alcance

Este documento tiene como alcance las descripciones funcionales de los módulos y secciones del sistema POSML que han sido contempladas en el Mínimo Producto Viable.

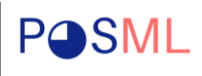

#### 2 Módulo de Usuario, Roles y Configuraciones

#### 2.1 Sección de Accesos

#### 2.1.1 Iniciar Sesión /Cerrar de sesión

El primer paso es asegurarse de ingresar al sitio <u>https://posml.shop/</u> colocar Usuario y Contraseña brindado usualmente al administrador de la tienda como super admin.

| ← → C ■ posmi.shop/login                                        |                                                           | E 🗴 🔍 🕷 🖬 🖬 💌 En pausa) :                                 |
|-----------------------------------------------------------------|-----------------------------------------------------------|-----------------------------------------------------------|
| 🔠 11 - uplink-services 🔡 Resourcesservic 輫 Slack   spoonity-gru | 🚱 Buenos días @5939 👌 GCP Factura > Factu 🔇 Logo 👫 Cerrar | detalles de s 🤷 Gacela Delivery API 🔡 Resourcesservic 🛛 🕷 |
|                                                                 |                                                           |                                                           |
|                                                                 |                                                           |                                                           |
|                                                                 |                                                           |                                                           |
|                                                                 |                                                           |                                                           |
|                                                                 | Iniciar Sesión                                            |                                                           |
|                                                                 |                                                           |                                                           |
|                                                                 | * Usuario                                                 |                                                           |
|                                                                 | 8                                                         |                                                           |
|                                                                 | * Contrasoña                                              |                                                           |
|                                                                 | * Contrasenta                                             |                                                           |
|                                                                 | 8                                                         |                                                           |
|                                                                 | ¿Qividó su contraseña?                                    |                                                           |
|                                                                 | ( <u></u>                                                 |                                                           |
|                                                                 | Entrar                                                    |                                                           |
|                                                                 | _                                                         |                                                           |
|                                                                 |                                                           |                                                           |
|                                                                 |                                                           |                                                           |
|                                                                 |                                                           |                                                           |

Imagen 2.1.1.1 Iniciar Sesión

En caso de no poseer las credenciales solicitarla al correo de soporte.

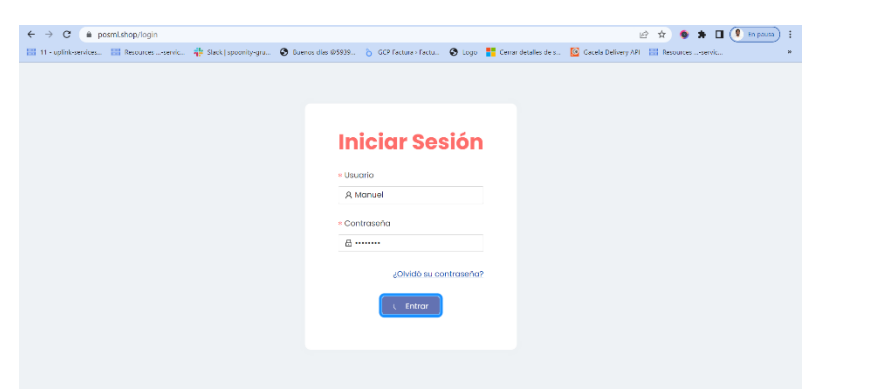

Imagen 2.1.1.2 Iniciar Sesión con Credenciales

Luego de colocar las credenciales y dar click en Entrar podremos ver nuestro usuario y rol "superadmin" del cual podremos iniciar a crear usuario y asignarle roles.

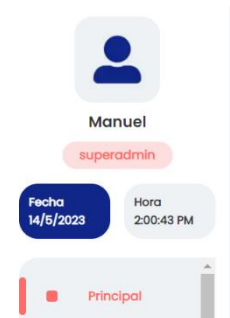

Imagen 2.1.1.3 Ver Usuario y Rol

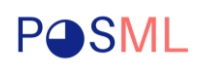

Si deseamos cerrar la sesión iniciada debemos ir al menú lateral izquierdo, buscar en la parte inferior "Cerrar sesión" y al darle click podremos usar otras credenciales o cerrar el sitio.

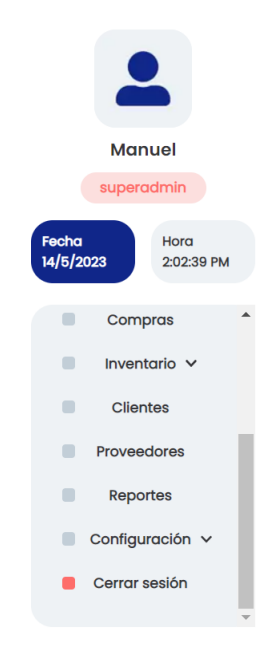

Imagen 2.1.1.4 Cerrar Sesión

# 2.1.2 Recuperar Contraseña

En caso de olvidar contraseña el usuario podrá darle click al enlace para iniciar el proceso de recuperar su clave de acceso.

| * Usuario  |                        |
|------------|------------------------|
| 8          |                        |
| Contraseño | a                      |
| ₿          |                        |
|            | ¿Olvidó su contraseña? |

Imagen 2.1.2.1 Olvidar Contraseña

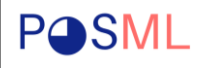

Las credenciales de acceso bridadas al administrador o incluso la que este cree deben tener configuradas cuentas de correo para poder utilizar el flujo de recuperar contraseña, en este paso se debe ingresar el correo configurado para poder recuperar la cuenta.

# **Restablecer contraseña**

| * Correo electronico         |        |  |
|------------------------------|--------|--|
| manuellopez.aceved@gmail.com |        |  |
|                              | Enviar |  |

Imagen 2.1.2.2 Ingresar correo flujo recuperar contraseña

Si el correo es enviado exitosamente entonces mostrara un mensaje como la siguiente imagen, en caso contrario mostrara un error genérico, para este escenario se recomienda revisar configuración de internet y si el problema persiste comunicar a soporte.

| Correo enviado satisfactorio | amente!   | X |
|------------------------------|-----------|---|
| Correo electronico           |           |   |
| manuellopez.aceved@c         | gmail.com |   |
|                              | Enviar    |   |

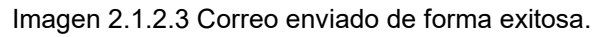

**POSML** 

Si el correo fue enviado de forma exitosa, el siguiente paso es ir a la bandeja de entrada para recuperar el acceso, encontraremos un botón "Recuperar Contraseña" el cual nos va a redirigir a sitio POSML para colocar la nueva contraseña. Para fines académicos utilizamos el sandbox de Mailtrap que nos permite envió de correo de pruebas.

| nailtrap            |                                                                                                    | Manuel De Jesus Lopez Acevedo 🗸                                                                                                    |
|---------------------|----------------------------------------------------------------------------------------------------|----------------------------------------------------------------------------------------------------|
| by rollsware        | Search Q 🖄 🖏 🐼                                                                                                    | Password Reset 🗠 🖻 :                                                                                                    |
| (∩) Home            | Password Reset<br>to: <manuellopez.aceved@gmail.com> a minute ago</manuellopez.aceved@gmail.com>                                                                                        | From: <>         2023-05-20 20:32, 33 KB           To:             Comparison         2023-05-20 20:32, 33 KB                       |
| C Inboxes           | Password Reset<br>to: <manuellopez.aceved@gmail.co 44="" ago<="" minutes="" th=""><th>HTML HTML Source Text Raw Spam Analysis HTML Check 🚥 Tech Info</th></manuellopez.aceved@gmail.co> | HTML HTML Source Text Raw Spam Analysis HTML Check 🚥 Tech Info                                                                      |
| I 🛷 Email Sending → | Password Reset<br>to: <manuellopez.aceved@gmail.co 44="" ago<="" minutes="" th=""><th></th></manuellopez.aceved@gmail.co>                                                               |                                                                                                    |
| 🗇 Billing >         | Password Reset<br>to: <manuellopez.aceved@gmail.com> a month ago</manuellopez.aceved@gmail.com>                                                                                         | Becurrere tu Centrección                                                                                                    |
| {ତ୍ତି} Settings →   | Password Reset<br>to: <manuellopez.aceved@gmail.com> a month ago</manuellopez.aceved@gmail.com>                                                                                         | Estimado Manuel, se ha iniciado el flujo para recuperar su                                                                          |
|                     | Password Reset<br>to: <manuellopez.aceved@gmail.com> 3 months ago</manuellopez.aceved@gmail.com>                                                                                        | contraseña, tiene 15 min para completar el flujo, si usted no ha<br>iniciado este proceso entonces solo ignore el correo y contacte |
|                     | Password Reset<br>to: <manuellopez.aceved@gmail.com> 3 months ago</manuellopez.aceved@gmail.com>                                                                                        | con soporte.posml@gmail.com.                                                                                                    |
|                     | Password Reset<br>to: <manuellopez.aceved@gmail.com> 3 months ago</manuellopez.aceved@gmail.com>                                                                                        |                                                                                                    |
| W Help              | Password Reset                                                                                                    | Recuperar Contrasena 🗸 🗸                                                                                                    |

Imagen 2.1.2.4 Mailtrap Test Correos

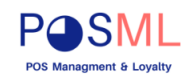

#### Recupera tu Contraseña

Estimado {{name}}, se ha iniciado el flujo para recuperar su contraseña, tiene 15 min para completar el flujo, si usted no ha iniciado este proceso entonces solo ignore el correo y contacte con soporte.posml@gmail.com.

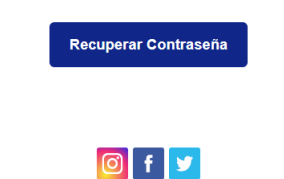

Imagen 2.1.2.5 Plantilla del correo

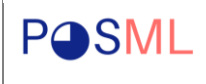

Luego de darle click al botón de recuperar contraseña, ingresaremos las nuevas credenciales en la pantalla confirmando dos veces la misma credencial.

| ← → C () localhost:3000/reset-password?token=eyJhb          | GciOlJIUz11NilsInR5cCl6lkpXVCI9.eyJpZCl6MiwiaWF0ljoxNjg0NjE0NzcxLCleHAiOjE2ODQ2MTU2NzF9.GDpIMY 🖻 🖈 🗴 🌘 🏚 💼 💽 💿 pausa) 🗄 |
|-------------------------------------------------------------|----------------------------------------------------------------------------------------------------|
| 🔛 11 - uplink-services 🔡 Resources servic 🕴 Slack   spoonit | -gru 🔇 Buenos días @5939 🁌 GCP Factura - Factu 🔇 Logo 🚦 Cerrar detalles de s 🔯 Gacela Delivery API 🔡 Resourcesservic »  |
|                                                             |                                                                                                    |
|                                                             |                                                                                                    |
|                                                             |                                                                                                    |
|                                                             |                                                                                                    |
|                                                             | Restablecer contraseña                                                                                                  |
|                                                             | * Nueva contraseão                                                                                                    |
|                                                             |                                                                                                    |
|                                                             |                                                                                                    |
|                                                             | Confirmar contraseña                                                                                                    |
|                                                             | ø                                                                                                    |
|                                                             | Restablecer                                                                                                    |
|                                                             |                                                                                                    |
|                                                             |                                                                                                    |
|                                                             |                                                                                                    |
|                                                             |                                                                                                    |
|                                                             |                                                                                                    |

Imagen 2.1.2.6 Restablecer contraseña

El ultimo paso del flujo es confirmar la contraseña y nos aparecerá un mensaje "Contraseña restaurada", por lo tanto, podremos ir al inicio de sesión usar nuestro usuario y continuar usando el sistema.

| Nueva contraseña     |   |                                                                    |
|----------------------|---|--------------------------------------------------------------------|
|                      |   | Restablecer contraseña                                             |
| Confirmar contraseña |   | Contraseña restaurada, por favor ingrese con su nueva contraseña X |
|                      | Ø | Ir a iniciar sesión                                                |

Imagen 2.1.2.7 Confirmar nueva contraseña

Imagen 2.1.2.8 Nueva contraseña actualizada.

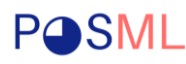

#### 2.1.3 Gestionar Roles y Permisos

En este apartado abordaremos la creación de roles en el sistema, por tanto procederemos a crear a menara de ejemplo el rol Cajero, para ello debemos ir en el menú lateral> Configuración> Roles, encontraremos con una sección donde permite crear, listar, editar los roles, el siguiente paso es ir a la sección derecha donde permite colocar un nombre al rol nuevo, y elegir los diferentes permisos según los módulos existentes.

| ← → C () localhost:3000/settin                                                                                                    | ng/roles                                                                                                    | 🖻 🖈 🧕 🗯 🖬 ဈ En pausa) 🗄          |
|----------------------------------------------------------------------------------------------------|----------------------------------------------------------------------------------------------------|----------------------------------|
| 🔡 11 - uplink-services 🔡 Resourcess                                                                                                    | servic 🌵 Slack   spoonity-gru 🔇 Buenos días @5939 🁌 GCP Factura > Factu 🔇 Logo 🚦 Cerrar detalles de s 🙋 Gacela Delivery A | PI 🔡 Resources servic »          |
| 2                                                                                                    | Roles                                                                                                    | Agregar<br>* Nombre              |
| Manuel                                                                                                    | Nombre 🗘 Permisos                                                                                                    | Cajero                           |
| Fecha<br>20/5/2023 Hora<br>3:02:25 PM                                                                                                    | Vendedor crear clientes actualizar clientes borrar clientes listar clientes                                               | Permisos     Seleccione permisos |
| <ul> <li>Configuración v</li> <li>Descuentos</li> <li>Métodos de pago</li> <li>Categorías</li> <li>Unidades</li> <li>Rolos</li> <li>Usuarios</li> <li>Cerrar sesión</li> </ul> |                                                                                                    | Guardar                          |

Imagen 2.1.3.1 Crear rol

Si se analiza el rol cajero debería tener permisos para facturar, ver reportes, devoluciones de compras y crear clientes.

| ← → C (① localhost:3000/sett                                                                    | ing/roles                                                                                                    | 🖻 🖈 💩 🗯 🖬 💽 En pausa) 🗄                                                                                                    |
|-------------------------------------------------------------------------------------------------|----------------------------------------------------------------------------------------------------|----------------------------------------------------------------------------------------------------|
| 11 - uplink-services 🔡 Resources                                                                | -servic 🚏 Slack   spoonity-gru 🔇 Buenos días @5939 🁌 GCP Factura - Factu 🔇 Logo 🚦 Cerrar detalles de s 🙋 Gacela Deliver                                                                                                    | API 🔛 Resources servic »                                                                                                    |
| •                                                                                               | Roles                                                                                                    | Editar<br>• Nombre                                                                                                    |
| Manuel                                                                                          | Nombre   Permisos                                                                                                    | Cajero                                                                                                    |
| Superadmin           Fecha         Hora           20/5/2023         314:08 PM                   | Cojero     Cojero     Cojero | Permisos  crear clientes ×  actualizar aliantea ×                                                                               |
|                                                                                                 | Vendedor crear clientes actualizar clientes borrar clientes listar clientes                                                                                                    | listar clientes ×                                                                                                    |
| Compras<br>Inventario V<br>Clientes<br>Proveedores<br>Reportes<br>Configuración V<br>Descuentos | 1-2 de 2 elementos < 1 >                                                                                                    | buscar clientes ×<br>listar unidad medida ×<br>buscar productos ×<br>borrar clientes ×<br>listar productos ×<br>Editar Cancelar |

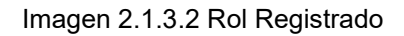

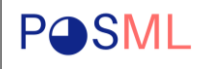

icono eliminar.

En caso que se dese agregar o remover permisos a un rol, se debe editar dicho rol para producir cualquier cambio, eligiendo el rol y luego realizar los cambios y click en el botón Editar. Si se desea cancelar los cambios se puede dar click en Cancelar.

|                    |                                                                        | crear usuarios        |
|--------------------|------------------------------------------------------------------------|-----------------------|
|                    |                                                                        | crear clientes 🗸      |
| Roles              |                                                                        | listar proveedores    |
|                    |                                                                        | borrar productos      |
| Nombre             | Permisos                                                               | listar roles          |
|                    |                                                                        | borrar roles          |
| Cajero             | listar unidad medida buscar productos borrar clientes listar productos | actualizar clientes 🗸 |
|                    |                                                                        | crear productos       |
| Vendedor           | crear clientes actualizar clientes borrar clientes listar clientes     | borrar clientes ×     |
|                    |                                                                        | listar clientes ×     |
| l-2 de 2 elementos | < 🚹 >                                                                  | listar productos ×    |
|                    | _                                                                      |                       |
|                    |                                                                        | Editar                |
|                    |                                                                        |                       |

Imagen 2.1.3.3 Editar Rol

| Roles              | Rol actualizado satisfactoriamente                                                                                                    |   |   |   |
|--------------------|----------------------------------------------------------------------------------------------------|---|---|---|
| Nombre             | \$<br>Permisos                                                                                                    |   |   |   |
| Cajero             | crear clientes actualizar clientes listar clientes buscar clientes<br>listar unidad medida buscar productos borrar clientes listar productos |   |   |   |
| Vendedor           | crear clientes actualizar clientes borrar clientes listar clientes listar clientes                                                           |   |   |   |
| 1-2 de 2 elementos |                                                                                                    | < | 1 | > |

Imagen 2.1.3.4 Actualizar Rol

Los Roles también se pueden eliminar, se debe seleccionar y usar el botón derecho

|   | Nombre        | \$<br>Permisos                                                                                                    |  |
|---|---------------|----------------------------------------------------------------------------------------------------|--|
| • | Cajero        | crear clientes actualizar clientes listar clientes buscar clientes<br>listar unidad medido buscar productos borrar clientes listar productos |  |
| • | Rol de prueba | crear usuarios                                                                                                    |  |
| • | Vendedor      | crear clientes actualizar clientes borrar clientes listar clientes                                                                           |  |

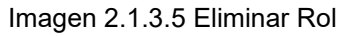

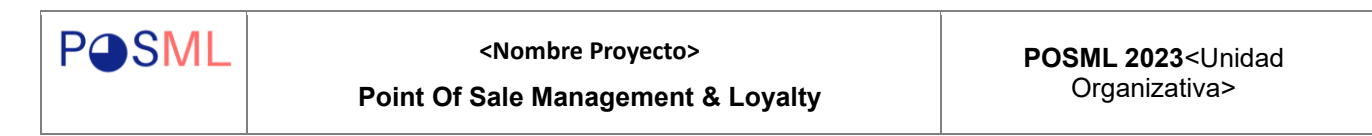

 Nombre
 P
 Eliminar Rol

 Cajero
 Esta seguro que desea eliminar el rol Rol de

 Rol de prueba
 Rol de prueba

 vendedor
 crear clientes
 cucualizar clientes

 Istar productos
 sistar productos

Para eliminar un Rol, se debe confirmar la acción, usando el botón "Eliminar".

Imagen 2.1.3.6 Confirmar Rol Eliminar Rol

Una vez confirmad la acción el sistema no volverá a mostrar el error eliminado, no obstante esto dejara un registro por base de datos.

| Roles              |                                                                                                    |       |
|--------------------|----------------------------------------------------------------------------------------------------|-------|
| Nombre 🔶           | Permisos                                                                                                    |       |
| Cajero             | crear clientes       actualizar clientes       listar clientes       buscar clientes         listar unidad medida       buscar productos       borrar clientes       listar productos |       |
| Vendedor           | crear clientes actualizar clientes borrar clientes listar clientes                                                                                                    |       |
| 1-2 de 2 elementos |                                                                                                    | < 1 > |

Imagen 2.1.3.7 Rol de prueba eliminado.

# 2.1.4 Gestionar Usuarios

Para crear los usuarios luego de tener roles disponibles, se debe ir a Menú Lateral> Configuración> Usuario, en la parte superior se encuentra el botón agregar.

| ← → C () localhost:3000/settin                   | ng/users                                                                                                    | 🖻 🖈 🐠 🛊 🖬 🖲 🖲 En pausa) 🗄                                                        |
|--------------------------------------------------|----------------------------------------------------------------------------------------------------|----------------------------------------------------------------------------------|
| 🔛 11 - uplink-services 🔛 Resourcess              | servic 🌞 Slack   spoonity-gru 🔕 Buenos días @5939 👌 GCP Factura > Factu 😵 Logo 🚦 Cerrar detalles de s 🔯 Gacela Del | very API 🔡 Resources servic »                                                    |
| •                                                | Usuarios Agregar                                                                                                   | Detalle                                                                          |
| Manuel                                           |                                                                                                    | м                                                                                |
| superadmin                                       | Usuario 🗘 Email Rol 🕆                                                                                              | vendedor                                                                         |
| Fecha<br>20/5/2023 3:33:40 PM                    | L Caramelo nohesmi@gmail.com vendedor                                                                              | Nombre:<br>Marcela Alejandra Miranda Latino                                      |
|                                                  | 🕘 🕅 Marcela marcelamiranda.latino0707@gmail.com 🛛 👘                                                                | Usuario:                                                                         |
| Configuración V<br>Descuentos<br>Métodos de pago | 1-2 de 2 elementos C                                                                                               | Marcella<br>Dirección:<br>Jinotepe. Carazo. Bo. José<br>Antonio Sanchez Salazar. |
| Categorías<br>Unidades                           |                                                                                                    | Correo:<br>marcelamiranda.latino0707@gm<br>ail.com                               |
| Roles<br>Usuarios                                |                                                                                                    | Teléfono:<br>78511220                                                            |
| Cerrar sesión                                    |                                                                                                    | Editor Cancelar                                                                  |

Imagen 2.1.4.1 Crear Usuario

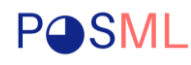

Luego de darle click en agregar, se presentará un formulario que debemos llenar colocando, nombre, cedula, teléfono, correo electrónico, dirección, usuario y contraseña, estos dos últimos atributos del formulario serán usados para acceder al sistema, en caso de olvidar la contraseña el sistema solicita un correo obligatorio para que el usuario recupere la contraseña, también la imagen del usuario puede subirse al sistema de forma opcional.

| ← → C ① localhost:3000/setting/u         | users                                         |                                  |                                          | 🖻 🖈 🌘 🗯 🗖 🖲 En pausa) 🗄 |
|------------------------------------------|-----------------------------------------------|----------------------------------|------------------------------------------|-------------------------|
| 🔡 11 - uplink-services 🔡 Resourcesservic | ic 🌵 Slack   spoonity-gru 🚷 Buenos días @593! | 9 🏷 GCP Factura - Factu 🔇 Logo 🚦 | Cerrar detalles de s 🤷 Gacela Delivery A | API 🔡 Resourcesservic » |
|                                          | Usuarios                                      |                                  | Agregar                                  |                         |
| Manuel                                   | Agregar Usuario                               |                                  | ×                                        |                         |
| superadmin                               | Foto de usuario                               |                                  |                                          | Seleccionar usuario     |
| Fecha<br>20/6/2023 33531 PM              | -2 de *Tamaño máximo 5mb                      |                                  |                                          |                         |
| Métodos de pago                          | *Dimensiones recomendado 512 * 512 px         |                                  |                                          |                         |
| Categorías                               | * Nombre                                      | * Apellido                       |                                          |                         |
| Unidades                                 | Nombres                                       | Apellidos                        |                                          |                         |
| Usuarios                                 | * Cédula () *                                 | * Correo electrónico * Te        | eléfono                                  |                         |
| Cerrar sesión                            | xxx-xxxxx-xxxxZ                               | ejemplo@some.com +               | 505 88888888                             |                         |
|                                          | * Dirección                                   |                                  |                                          |                         |

Imagen 2.1.4.2 Formulario Crear Usuario

Al finalizar de rellenar los campos y elegir el rol buscado, se debe dar click en Guardar.

| ← → C ① localhost:3000/s                           | setting/users |                                          |                                  | _                  | _                           |                   | 🖻 🖈 🍥 🗯 🗖 🖲 🗈         | pausa : |
|----------------------------------------------------|---------------|------------------------------------------|----------------------------------|--------------------|-----------------------------|-------------------|-----------------------|---------|
| 🔡 11 - uplink-services 🔡 Resources                 | sservic 📫     | Slack   spoonity-gru 🔇 Buenos días @5    | 939 🏷 GCP Factu                  | ura » Factu 🔇 Loge | Cerrar detalles de s        | 🙆 Gacela Delivery | API 🔡 Resourcesservic | >>      |
|                                                    |               | Eduardo Alberto                          |                                  | Salguera Thop      | som                         |                   |                       | ^       |
| <b>.</b>                                           | Usuc          | * Cédula ()<br>041-070795-1000X          | * Correo electró<br>edusalguera@ | nico<br>ogmail.com | * Teléfono<br>+505 59846995 |                   |                       |         |
| Manuel                                             |               | * Dirección                              |                                  |                    |                             |                   | Seleccionar usuario   |         |
| Fecha<br>20/5/2023 3:43:50 PM                      | •             | Dir. Jinotepe <u>carazo</u> , bo. JASS C | asa #34                          |                    |                             | 1.                |                       |         |
| Configuración 🗸 🌔                                  | 1.0.4-        | * Usuario                                |                                  | * Contraseña       |                             |                   |                       |         |
| Descuentos                                         | 1-2 de        | Eduardo                                  |                                  | •••••              |                             |                   |                       |         |
| Métodos de pago<br>Categorías<br>Unidades<br>Roles |               | * Rol<br>Cajero                          |                                  |                    |                             | ~                 |                       |         |
| Usuarios<br>Cerrar sesión                          |               | Guardar Cancelar                         |                                  |                    |                             |                   |                       |         |

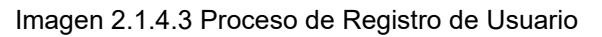

**PSML** 

En caso que se requiera editar informacion, se debe elegir el registro del usuario y usar el botón editar, esto abrirá el formulario con los campos de la informacion del cliente y se puede actualizar en cualquier momento.

| ← → C ③ localhost:3000/setting/u                                                                                                    | users                                                                                                    |                                                                                      |                                                                                                    | 🖻 🖈 🧕 🗯 🗖 ဈ En pausa) 🚦                                                                                                    |
|----------------------------------------------------------------------------------------------------|----------------------------------------------------------------------------------------------------|--------------------------------------------------------------------------------------|----------------------------------------------------------------------------------------------------|----------------------------------------------------------------------------------------------------|
| 🔡 11 - uplink-services 🔡 Resourcesservic                                                                                                    | ic 💠 Slack   spoonity-gru 🔇                                                                                                    | Buenos días @5939 👌 GCP Factura - Factu 🤡                                            | Logo 🚦 Cerrar detalles de s 🙆 Gacela Delive                                                                                     | ry API 🔡 Resourcesservic »                                                                                                    |
| The upunctervices. The Resources - Jervices - Jervices | Jsuarios Usuario Caramelo Caramelo Cara | Email  nohesmi@gmail.com  edusalguera@gmail.com  marcelamiranda.latino0707@gmail.com | Cogo Certar detailes de J. Construit de Carlos de La Certar<br>Agregar<br>Rol T<br>Vendedor<br>Vendedor<br>Cajero T<br>Vendedor | Avia resourcesservec *<br>Detaile<br>Cagaro<br>Nombre:<br>Eduardo Alberto Salguera<br>Thopsom<br>Usuario:<br>Eduardo<br>Dirección:<br>Dir. Jinotepe carazo, bo. JASS<br>Casa #34<br>Correo:<br>edusalguera@gmail.com<br>Teléfono:<br>59846995 |
| Cerrar sesión                                                                                                    |                                                                                                    |                                                                                      |                                                                                                    | Editar                                                                                                    |

Imagen 2.1.4.4 Editar Usuario

| Usuario          • Email        Rol          • • • • • • • • • • • • • • •                                                                                                    |                               | Detalle                                                  |
|----------------------------------------------------------------------------------------------------|-------------------------------|----------------------------------------------------------|
| Eduardo edusalguera@gmail.com cojero     Marcos anteresimi@gmail.com vendedor     Marcos anteresimi@gmail.com vendedor     Marcos nohesmi@gmail.com     vendedor     a de alementos              |                               | AIA                                                      |
| Marcela     marcelamiranda.latino0707@gmail.com     vendedor     Marcos       Marcos     nohesmi@gmail.com     vendedor     inotespe. Caraco       A da 3 elementos     < 1 >     Atomio Sanchez |                               | Nombre:<br>Marcos Sant                                   |
| Marcos     nohesmi@gmail.com     vendedor     i     Dirección:<br>Jinotepe. Carazo       3 de 3 elementos     < 1 >     Antonio Sanchezo                                                         |                               | Usuario:                                                 |
| 3 de 3 elementos                                                                                                    | azo. Bo. José<br>hez Salazar. | Dirección:<br>Jinotepe. Carazo. Bo<br>Antonio Sanchez Sa |
| nohesmi@gmail.<br>Teléfono:                                                                                                    | nail.com                      | Correo:<br>nohesmi@gmail.com<br>Teléfono:                |

Imagen 2.1.4.5 Usuario Actualizado.

Los usuarios también pueden eliminarse, para ello se deben seleccionar y confirmar

su eliminación.

|   | Usuario 🗘 | Emai Eliminar Usuario<br>¿Esta seguro que desea eliminar el usuario | <b>v</b> |
|---|-----------|---------------------------------------------------------------------|----------|
|   | 🧿 Eduardo | edus                                                                |          |
|   | 🔵 Lucas   | lucač No Eliminar                                                   | nacén    |
| • | Marcela   | marcelamiranda.latino0707@gmail.com vendedor                        | 1        |
|   | Marcos    | nohesmi@gmail.com vendedor                                          |          |

Imagen 2.1.4.6 Eliminar Usuario.

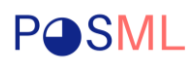

#### 2.2 Configuraciones del sistema

# 2.2.1 Configuración de Método de pago

El sistema POSML, brinda la capacidad de administrar las configuraciones como los métodos de pagos, que puede recibir el negocio, esto puede ser usado para futuros arqueos de caja.

Primero se debe redirigir a Configuración> Método de Pago, se sugiere crear en caso de que el negocio aplique el método de pago efectivo, luego los métodos de pagos adicionales.

| ← → C ③ localhost:3000/settin                                                                                   | ng/payment-methods                                   |                              |                                             | 🖻 🖈 🍥 🗯 🖪 💽 En pausa) 🗄      |
|----------------------------------------------------------------------------------------------------|------------------------------------------------------|------------------------------|---------------------------------------------|------------------------------|
| 🔡 11 - uplink-services 🔡 Resourcess                                                                             | servic 💠 Slack   spoonity-gru 📀 Buenos días @5939    | 👌 GCP Factura - Factu 🔇 Logo | 🚦 Cerrar detalles de s 🚺 Gacela Delivery AP | Resources servic »           |
| Manuel<br>superadmin<br>Principal<br>Principal<br>Productos<br>Productos<br>Compras<br>Inventario ~<br>Cilentes | Métodos de pagos Nombre  Efectivo I-1 de 1 elementos |                              | Agregor<br>t                                | Seleccione un método de pago |

Imagen 2.2.1.1 Sección Método de pago

Para agregar un método de pago se debe dar click en botón agregar, en el modal se podrá configurar el nombre y opcional una imagen del método de pago.

| Editar método de pago                                       | × |
|-------------------------------------------------------------|---|
| Editar                                                      |   |
| * Nombre                                                    |   |
| Tarjeta de Crédito/Debito                                   |   |
| Imagen                                                      |   |
| L Actualizar foto                                           |   |
| tTomoho máximo 5mb<br>"Dimensiones recomendado 250 ° 250 px |   |
| Guardar Cancelar                                            |   |
|                                                             |   |

Imagen 2.2.1.2 Registrar Método de Pago

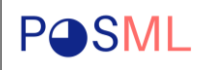

Después de colocar el nombre y la imagen del método de pago, se debe dar click en guardar.

En caso de necesitar editar un registro, primero se debe seleccionar y posteriormente se usa el botón editar.

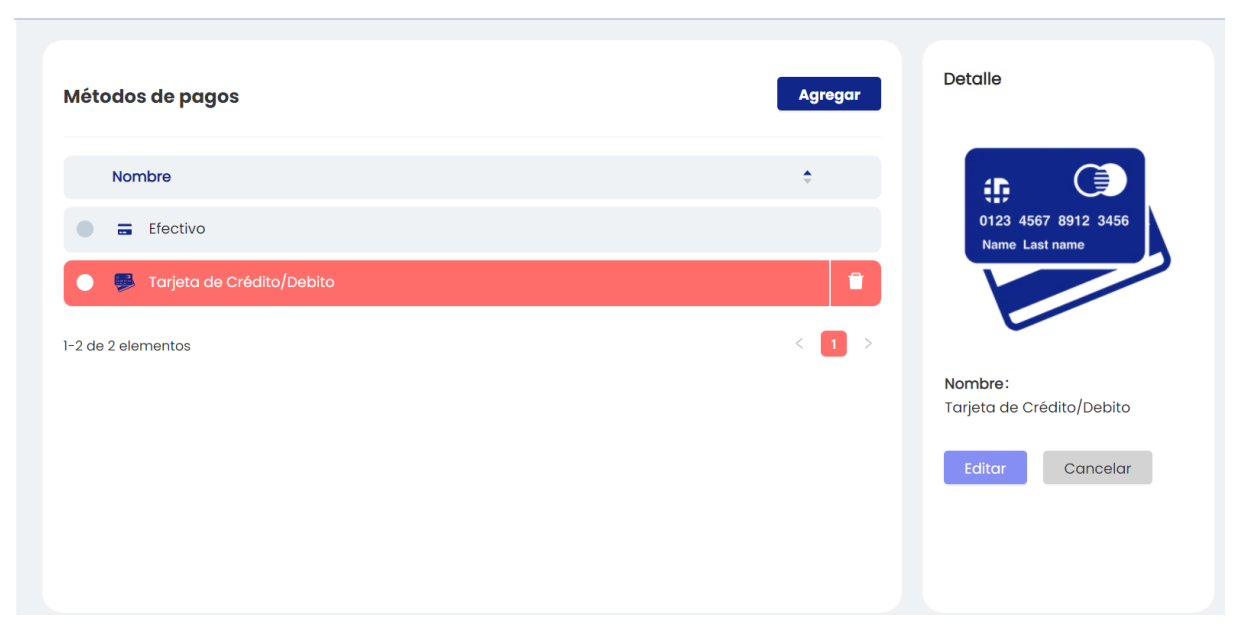

Imagen 2.2.1.3 Editar Método de pago.

En caso se requerir eliminar algún método de pago, se debe elegir el registro y luego usar el botón registrar. Se confirma la acción con el botón "Eliminar".

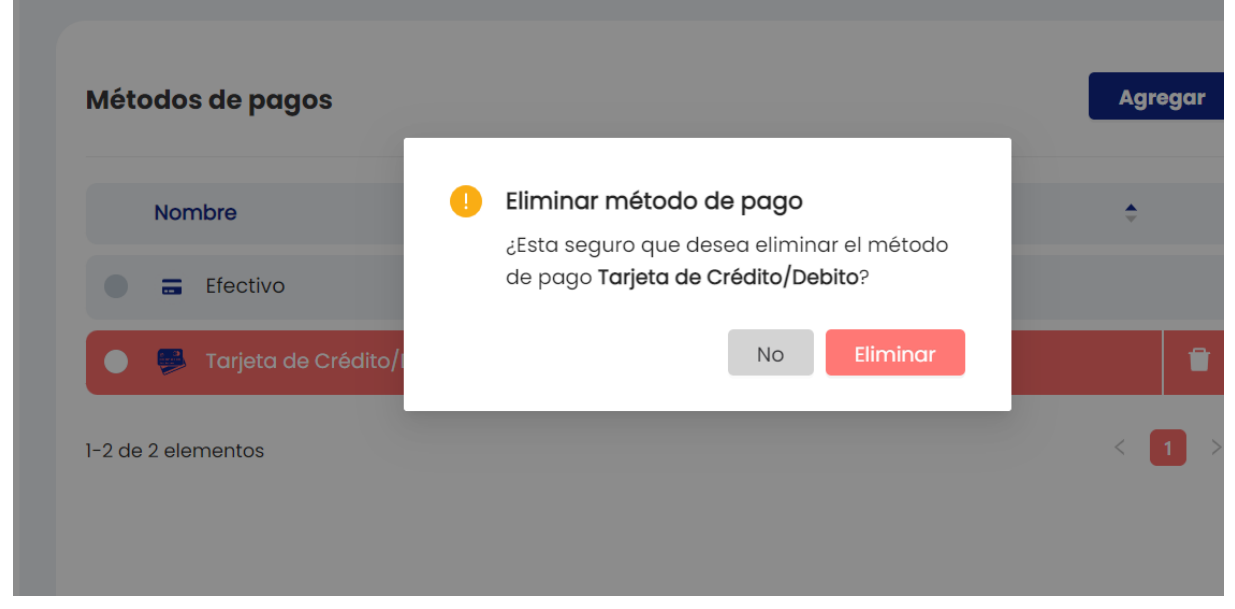

Imagen 2.2.1.4 Eliminar Método de pago.

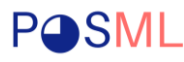

# 2.2.2 Configuración de Unidades de Medida

El Sistema permite la configuración de las diferentes unidades de medidas, para ellos se debe ir a Configuración>Unidades, este paso se debe realizar previo a configurar los productos de la tienda, en el menú derecho se puede agregar una nueva unidad de medida rellenando los datos y usando el botón agregar.

| ades de med | ida |         |         |                | Agregar                         |
|-------------|-----|---------|---------|----------------|---------------------------------|
| Nombre      | \$  | Prefijo | Simbolo | Acepta decimal | * Nombre<br>Unidad de medida    |
| Caja        |     | с       | С       | No             | Símbolo                         |
| Kilogramo   |     | kg      | Kg      | Si             | Símbolo de la unido             |
| Libras      |     | dl      | Lb      | Si             | Prefijo<br>Prefijo de la unidad |
| Litro       |     | Lt      | Lt      | Si             |                                 |
| Onzas       |     | Onz     | Oz      | Si             |                                 |
| Paquete     |     | Ρ       | Ρ       | No             | Guardar                         |
| elementos   |     |         |         | < 1 2          | >                               |
| ' elementos |     |         |         | < 1 2          | >                               |

Imagen 2.2.2.1 Sección Unidad de Medida.

Para editar cualquier unidad de medida, basta con seleccionar la unidad y cambiar cualquier atributo como el nombre, símbolo o prefijo que son usados para facturar o emitir reportes, el Check "Acepta decimales" se puede usar para definir si el producto tiene una unidad de medida divisible o entera.

|           |               |         |                | * Nombre         |
|-----------|---------------|---------|----------------|------------------|
| Nombre    | \$<br>Prefijo | Simbolo | Acepta decimal | Caja             |
| Caja      | с             | с       | No             | Símbolo          |
| Kilogramo | kg            | Kg      | Si             | С                |
| Libras    | lb            | Lb      | Si             | Prefijo          |
| Litro     | Lt            | Lt      | Si             | Acepta decimales |
| Onzas     | Onz           | Oz      | Si             |                  |
| Paquete   | Ρ             | Ρ       | No             | Editar Cancelar  |

Imagen 2.2.2.2 Editar Unidad de Medida

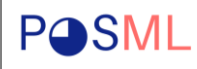

Se puede seleccionar la unidad de medida luego click en eliminar, esto hará que aparezca un modal para confirmar el eliminado de una unidad de medida, si se confirma esto deshabilita la unidad de medida.

| Nombre<br>Caja | • • | eliminar unic<br>¿Esta seguro c<br>de medida Ca | <b>dad de medida</b><br>que desea eliminar la u<br>i <b>ja</b> ? | nidad |
|----------------|-----|-------------------------------------------------|------------------------------------------------------------------|-------|
| Kilograr       | no  |                                                 | No                                                               | ninar |
| Libras         |     | lb                                              | Lb                                                               | Si    |
| Litro          |     | Lt                                              | Lt                                                               |       |
| Onzas          |     | Onz                                             | Oz                                                               | Si    |
| Paquete        | 9   | Р                                               | Р                                                                | No    |

Imagen 2.2.2.3 Eliminar Unidad de medida

# 2.2.3 Configuración de Descuento Loyalty

El Sistema POSL posee un módulo de fidelización, esta versión permite configurar dos variables la "Cantidad mínima de venta por usuario" que es el total que debe facturar un cliente en un mes específico para aplicar a un descuento en su siguiente compra.

| <b>—</b>              | Descuento                                                                                       |     |   |
|-----------------------|-------------------------------------------------------------------------------------------------|-----|---|
| Manuel                | Castidad mínima de ventas por vevario                                                           |     |   |
| superadmin            | Cantidad minima que debe debe tener un usuario para aplicar el descuento                        | C\$ | V |
| 23 Hora<br>2:19:48 PM | Descuento                                                                                       | 97  |   |
| Configuración ∨       | Descuento porcentual que podrá tener un cliente cuando alcance una<br>cantidad minima de ventas | 70  |   |
| Descuentos            |                                                                                                 |     |   |
| Métodos de pago       | Guardar                                                                                         |     |   |
| Unidades              |                                                                                                 |     |   |
| Roles                 |                                                                                                 |     |   |
| Usuarios              |                                                                                                 |     |   |
| Cerrar sesión         |                                                                                                 |     |   |
|                       |                                                                                                 |     |   |

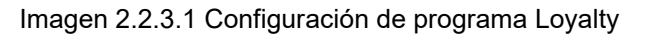

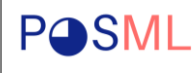

Se debe ingresar la cantidad mensual mínima para aplicar el descuento y el porcentaje a aplicar, posteriormente se debe dar click en guardar.

| Cantidad mínima de ventas por usuario                                                     | C\$          | 5 10000 |
|-------------------------------------------------------------------------------------------|--------------|---------|
| Cantidad mínima que debe debe tener un usuario para aplicar                               | el descuento |         |
|                                                                                           |              |         |
| Descuento                                                                                 | %            | 10      |
| Descuento porcentual que podrá tener un cliente cuando alcan<br>cantidad mínima de ventas | ice una      |         |
|                                                                                           |              |         |
|                                                                                           |              |         |

# 2.2.4 Configuración de Categorías

En la sección de configuraciones se puede administrar Método de pago y descuento solo como usuario superadmin, las categorías, unidades de medida y usuarios pueden gestionarse con un rol que tenga los permisos. En este apartado abordaremos como gestionar las Categorías.

| •                      | Categorías de productos  | Agregar |                       |
|------------------------|--------------------------|---------|-----------------------|
| Manuel                 | Nombre de la categoría   |         |                       |
| superadmin             | Hombro do la calegoria   |         | Seleccionar categoría |
| Fecha Hora             | 💿 🔋 Bebidas Carbonatadas |         |                       |
| 21/5/2023 2:52:47 PM   | Carnes                   |         |                       |
| Configuración V        | Cereales                 |         |                       |
| Métodos de pago        | Embutidos                |         |                       |
| Categorías<br>Unidades | 🕚 🤞 Verduras             |         |                       |
| Roles<br>Usuarios      | 1-5 de 5 elementos       | < ◀ >   |                       |
| Cerrar sesión          |                          |         |                       |

Imagen 2.2.4.1 Imagen Sección Categoría

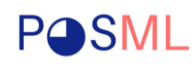

Para crear una categoría se debe ir a Configuraciones > Categoría y utilizar el botón agregar, para configurar nombre de categoría, imagen logo y banner.

|                                             |                    | Agregar Cagoría de producto                                 | × |         |                       |
|---------------------------------------------|--------------------|-------------------------------------------------------------|---|---------|-----------------------|
|                                             | Categorias d       | Agregar                                                     |   | igregar | $\langle \rangle$     |
| superodmin                                  | Nombre de          | Nombre                                                      |   |         | Seleccionar categoria |
|                                             | Bebic              | Categoria de producto                                       |   |         |                       |
| 21/5/2023 3:03:54 PM                        | 💿 🙀 Carni          | Banner                                                      |   |         |                       |
| Clientes                                    | 💿 🚯 Cerec          | L Subir imagen                                              |   |         |                       |
| Proveedores                                 | 🔵 🍈 Embi           | Francha minima Esch                                         |   |         |                       |
| Reportes                                    | 🔹 🥔 Verdu          | *Dimensiones recomendado 1080 * 260 px<br>Imagen            |   |         |                       |
| Descuentos<br>Métodos de pago<br>Categorias | 1-5 de 5 elemento: | L Subir imagen                                              |   |         |                       |
| Unidades<br>Roles<br>Usuarios               |                    | "Tamana maximo 5mb<br>"Dimensiones recomendado 250 * 250 px | J |         |                       |
| Cerrar sesión                               |                    | Guardar Cancelar                                            |   |         |                       |

Imagen 2.2.4.2 Registrar Categoría

Luego de completar los datos en el formulario se debe usar el botón guardar, lo cual subirá las imágenes al bucket y creará la nueva categoría.

| Categorías de productos | Categoria fue creada satisfactorimente | Agregar |
|-------------------------|----------------------------------------|---------|
| Nombre de la categoría  |                                        | ÷       |
| Bebidas Carbonatadas    |                                        |         |
| Carnes                  |                                        |         |
| Cereales                |                                        |         |
| Embutidos               |                                        |         |
| Enlatados               |                                        |         |
| 🕘 🦂 Verduras            |                                        |         |
| 1-6 de 6 elementos      |                                        | < 1 >   |

Imagen 2.2.4.3 Crear Categoría

En caso de necesitar editar alguna de las categorías para cambiar nombre, logo o banner se debe seleccionar la categoría y usar el botón editar, en caso que no querer realizar cambios usar el botón cancelar, en caso de requerir eliminar la categoría se debe dar click en eliminar.

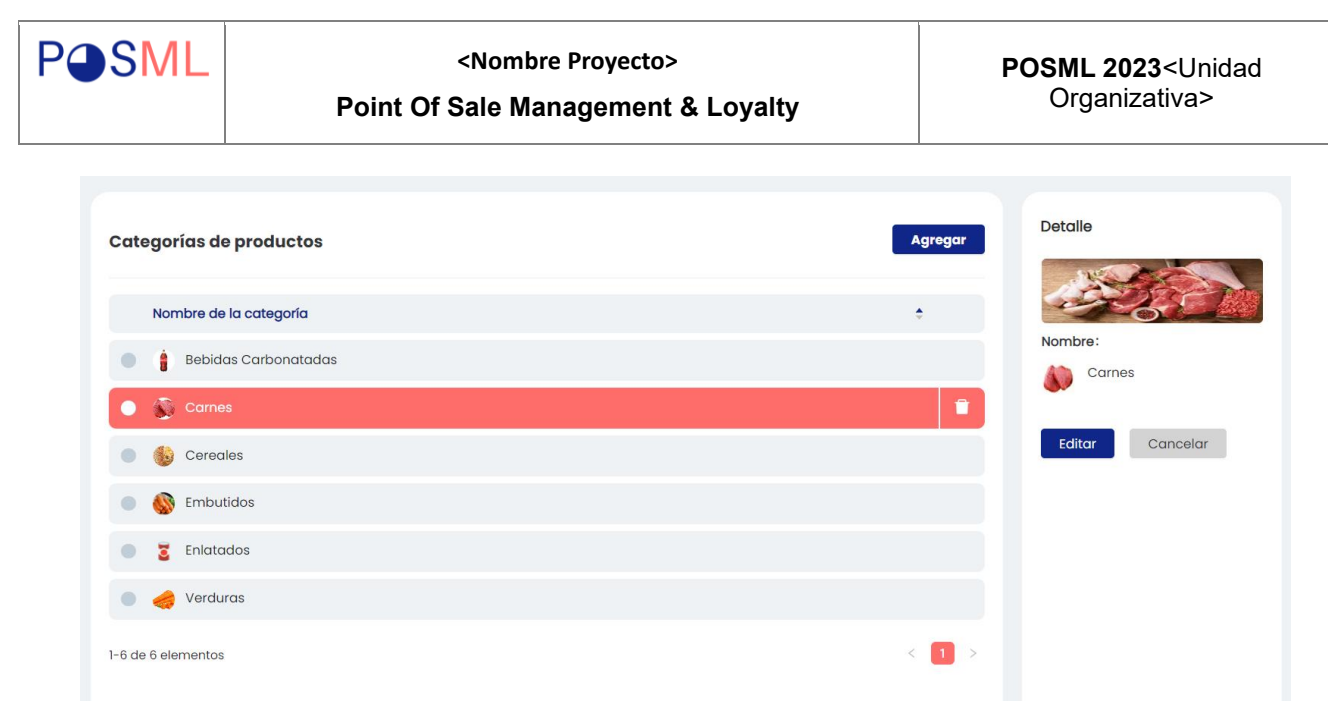

Imagen 2.2.4.4 Seleccionar categoría.

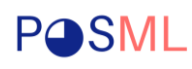

#### 3 Módulo de Inventario

#### 3.1 Gestión de Producto

Los productos conforman la sección medular en la administración del sistema de inventario, por tanto, no será parte de módulo de configuración, para agregar un nuevo producto debemos ir al menú lateral> y seleccionar la opción Producto, esto mostrará una pantalla donde podremos agregar productos.

| •                                | Productos                            | Agregar                        |                              |
|----------------------------------|--------------------------------------|--------------------------------|------------------------------|
| Manuel                           |                                      | Nombre V Buscar por nombre Q   |                              |
| superadmin                       |                                      |                                | Ningún producto seleccionado |
| echa Hora<br>1/5/2023 3:38:01 PM | ld Nombre                            | Precio Categoría T             |                              |
|                                  | 9 👸 Arroz Faisan                     | C\$ 22.00 coreales             |                              |
| Principal                        | 🔵 1 🎐 Banano                         | C\$ 2.50 frutos                |                              |
| Facturación     Ventas           | 🔵 5 🛛 🙆 Chorizo Parrillero           | C\$ 110.00 embutidos           |                              |
| Productos                        | <ul> <li>3 Cocacola 12 OZ</li> </ul> | C\$ 12.00 bebidas carbonatadas |                              |
| Compras                          | 🔵 4 👔 Cocacola 16 OZ                 | C\$ 18.00 bebidas carbonatadas |                              |
| Inventario V                     | 🔵 6 🍓 Papas                          | C\$ 50.00 verduras             |                              |
| Clientes                         |                                      |                                |                              |

Imagen 3.1.1 Sección Producto

| Agregar Producto                                                                       |                     |        | Х                    |
|----------------------------------------------------------------------------------------|---------------------|--------|----------------------|
| Imagen<br>Hershey%27s.we<br>*Tamaño máximo 5mb<br>*Dimensiones recomendado 512 * 512 j | bp                  |        | •                    |
| * Nombre                                                                               |                     |        | * Código             |
| Chocolare Hersheys                                                                     |                     |        | 10410111411510400010 |
| * Descripción<br>Chocolate <u>Hersheys</u> , Barras de                                 | 125g Sección de Sno | acks.  | 1.                   |
| * Categoría                                                                            | •                   | Unidad | de medida            |
| Snacks                                                                                 | V                   | Unidad | V                    |
| Precio (IVA incluido)<br>C\$ 80                                                        | Stock de segurida   | d      | Valor por defecto    |
| ¿El producto cobra impuesto?<br>¿Es un producto orgánico?                              |                     |        |                      |
| Guardar Cancelar                                                                       |                     |        |                      |

Imagen 3.1.2 Registrar Producto

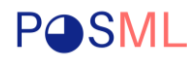

Como se aprecia en la imagen 3.1.2 Se debe registrar el nombre, elegir la categoría del producto, opcional se puede subir una imagen, se coloca el Precio de venta, si incluye IVA entonces se debe colocar precio con IVA, adicional se puede configurar el Stock de seguridad que indica el mínimo stock que se debe tener en la cuenta para recomprar y Valor por defecto que se usa al facturar.

Además, como se aprecia se puede configurar si el producto aplica IVA o no o si es orgánico, en caso de ser orgánico la fecha de vencimiento se calcula usando el tiempo de vida del producto.

| Producto       | s                    |     |            |                      | Agregar | Detalle                                                               |
|----------------|----------------------|-----|------------|----------------------|---------|-----------------------------------------------------------------------|
|                |                      |     | Nombre     | V Buscar por nombre  | ٩       | HERSHEY'S                                                             |
| Id             | Nombre               | • 1 | Precio     | Categoría            | - T     |                                                                       |
| . 9            | Arroz Edisan         |     | C\$ 22.00  | caroglas             |         | id: 11                                                                |
|                | Alloz Palsall        |     | 03 22.00   | Cereules             |         | cod: #10410111411410                                                  |
| • 1            | 😏 Banano             | (   | C\$ 2.50   | frutas               |         | Chocolare Hersheys                                                    |
| • 11           | Chocolare Hersheys   |     | C\$ 80.00  | snacks               |         | Cos 80.00<br>Chocolate Hersheys, Barras de<br>125g Sección de Snacks. |
| 6 5            | 鑸 Chorizo Parrillero | (   | C\$ 110.00 | embutidos            |         | Categoría: snacks                                                     |
| • 3            | Cocacola 12 OZ       | (   | C\$ 12.00  | bebidas carbonatadas |         | Cantidad:<br>0 U(Unidad)<br>() Stock de seguridad (10)                |
| • 4            | Cocacola 16 OZ       | (   | C\$ 18.00  | bebidas carbonatadas |         | Costo:                                                                |
|                |                      |     |            |                      |         | C\$ 0.00                                                              |
| 1-6 de 10 eler | mentos               |     |            | <                    | 1 2 >   | Cobra impuesto: Si                                                    |
|                |                      |     |            |                      |         | Valor por defecto: 1                                                  |
|                |                      |     |            |                      |         | sku:                                                                  |

Imagen 3.1.3 Editar Producto.

Al finalizar los cambios se debe dar click en Actualizar, esto aplicara los cambios de la configuración del producto.

|        | * Nombre                             |                            | * Coaigo          |                                                          |
|--------|--------------------------------------|----------------------------|-------------------|----------------------------------------------------------|
|        | Chocolare Hersheys                   |                            | 10410111411410    | id: 11                                                   |
| •      | * Descripción                        |                            |                   | cod: #10410111411410                                     |
| •      | Chocolate <u>Hersheys</u> , Barras d | le 125g Sección de Snacks. |                   | Chocolare Hersheys<br>C\$ 80.00                          |
| •      |                                      |                            |                   | Chocolate Hersheys, Barras de<br>125g Sección de Snacks. |
| •      | * Categoría                          | * Unida                    | d de medida       | Categoría: snacks                                        |
| •      | Snacks                               | √ Unida                    | d                 |                                                          |
|        | Precio (IVA incluido)                | Stock de seguridad         | Valor por defecto | Stock de seguridad (10)     Costo:                       |
|        | C\$ 80                               | 10                         | 1                 | C\$ 0.00                                                 |
| 1-6 de |                                      |                            |                   | Cobra impuesto: si                                       |
|        | ¿El producto cobra impuest           | o?                         |                   | Valor por defecto: 1                                     |
|        | ¿Es un producto orgánico?            |                            | C                 | sku:<br>0827b586-a033-464e-8cce-                         |
|        | Actualizar Cancelar                  |                            |                   | Editar Cancelar                                          |

Imagen 3.1.4 Editar Producto

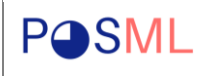

En caso de requerirlo se puede eliminar los productos, se recomienda que solo el administrador tenga la capacidad de realizar tal acción.

| rod    | luctos    | 5           | _     |                                                                |               | Agre  | gar |
|--------|-----------|-------------|-------|----------------------------------------------------------------|---------------|-------|-----|
|        | Id        | Nombre      | •     | Eliminar Producto<br>¿Esta seguro que desea elimina<br>Prueba? | r el producto | ombre | ٩   |
|        | 6         | 🏘 Papas     |       | No                                                             | Eliminar      |       |     |
|        | 8         | 🚺 Posta de  | Cerdo | C\$ 80.00                                                      | carnes        |       |     |
| •      | 12        | 💌 Prueba    |       | C\$ 10.00                                                      | cereales      |       | Î   |
|        | 10        | 🍥 Queso     |       | C\$ 120.00                                                     | embutidos     |       |     |
|        | 2         | 🌽 Zanahorie | a     | C\$ 8.00                                                       | verduras      |       |     |
| -11 de | e 11 elem | ientos      |       |                                                                |               | < 1   | 2   |

Imagen 3.1.5 Eliminar Producto

# 3.2 Gestión de Compras y Proveedores

En la sección Compras, podremos ver la lista de las compras realizadas en el sistema.

| compras           |                         | Agree        |
|-------------------|-------------------------|--------------|
| Compra            | Proveedor               | Total        |
| #10               | Agricorp                | C\$ 1,560.00 |
| #8                | Industrias Cárnicas S.A | C\$ 1,375.00 |
| #7                | Mercado Local           | C\$ 600.00   |
| #5                | Mercado Local           | C\$ 350.00   |
| #4                | Sal Industria SA        | C\$ 180.00   |
| #3                | Empresa Diana           | C\$ 350.00   |
| #2                | Empresa Diana           | C\$ 528.00   |
| #1                | Sal Industria SA        | C\$ 127.50   |
| -8 de 8 elementos |                         | < 1          |

Imagen 3.1.6 Sección Compras

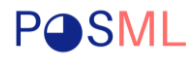

Se debe dar click en agregar, para proceder a agregar una nueva compra, se elige el proveedor que debe estar previamente registrado, en caso que requieras omitir el proveedor se sugiere crear un proveedor genérico para registrar las compras, por ejemplo "Mercado Municipal" esto no detalla el proveedor, pero nos permite registrar la compra, luego debemos dar click en "Agregar Fila" y posteriormente elegir o buscar el producto, se debe colocar precio, cantidad y fecha de vencimiento para cada producto.

|     | regar compra           |   |        |          |                     |        |
|-----|------------------------|---|--------|----------|---------------------|--------|
| Pro | veedor                 |   |        |          |                     |        |
| Sal | Industria SA           |   |        |          |                     | $\vee$ |
| Det | alle de compra         |   | Precio | Cantidad | + Agregar nuevo pro | ducto  |
| Э   | Seleccione un producto | ~ | C\$    |          | Seleccionar fecha   |        |
|     |                        |   |        |          |                     |        |

Imagen 3.1.7 Registrar Compra

Luego de registrar estos datos, procedemos a Guardar el registro de la compra.

| Agregar compra    |   |                 |                  |                     |        |
|-------------------|---|-----------------|------------------|---------------------|--------|
| Proveedor         |   |                 |                  |                     |        |
| Sal Industria SA  |   |                 |                  |                     |        |
| Detalle de compra |   |                 |                  | + Agregar nuevo pro | oducto |
|                   |   |                 |                  |                     |        |
| Producto          |   | Precio          | Cantidad         | Vence               |        |
| Producto          | v | Precio<br>C\$ 4 | Cantidad<br>U 24 | Vence<br>2023-09-01 | Ê      |
| Producto          | ~ | Precio          | U 24             | Vence<br>2023-09-01 | Ē      |

Imagen 3.1.8 Guardar Compra

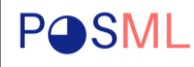

Cuando una compra ha sido registrada, se puede ver el detalle de esta compra luego de seleccionar y dar click en ver, en esta sección se puede ver la compra que puede ser anulada luego de los próximos 24h, luego de eso ya no se puede anular la compra.

| €                                                            |             |          | Anular compra               |
|--------------------------------------------------------------|-------------|----------|-----------------------------|
| Compra #12                                                   |             |          |                             |
| Proveedor     Sal Industria SA     Realizada por:     Manuel |             |          | <b>Fecha:</b> mayo 27, 2023 |
|                                                              |             |          |                             |
| Producto                                                     | Vencimiento | Cantidad | Subtotal                    |
| Sal Sol                                                      | 8/31/2023   | 24       | C\$ 96.00                   |
|                                                              |             |          |                             |
|                                                              |             | Subtotal | C\$ 96.00                   |
|                                                              |             | Total    | C\$ 96.00                   |

Imagen 3.1.9 Detalle de compra

# 3.3 Gestión de Inventario

Las compras realizadas en el sistema como se logra ver en la sección anterior permite elegir un proveedor y registrar múltiples productos de la misma compra, a cada registro de producto en la compra le llamaremos lotes, por tanto en la sección inventario, al darle click en lotes podremos ver los productos ingresando y la fecha en la que vencen.

|              | Lotes | 9                  |        |         |              |                |           |           |           |
|--------------|-------|--------------------|--------|---------|--------------|----------------|-----------|-----------|-----------|
|              | Lote  | Product            | ‡ ₩ Co | intidad | Precio venta | Costo Unitario | Margen    | Ingreso   | Vence     |
| superadmin   | #2    | Zanahoria          |        | 14      | C\$ 8.00     | C\$ 4.50       | C\$ 3.50  | 21/2/2023 | 4/3/2023  |
| Fecha Hora   | #10   | Posta de Cerdo     |        | 25      | C\$ 80.00    | C\$ 55.00      | C\$ 25.00 | 4/3/2023  | 18/3/2023 |
| 1:10:40 PM   | #9    | Papas              |        | 10      | C\$ 50.00    | C\$ 40.00      | C\$ 10.00 | 21/2/2023 | 12/3/2023 |
| Ventas       | #7    | Papas              |        | 10      | C\$ 50.00    | C\$ 35.00      | C\$ 15.00 | 21/2/2023 | 7/3/2023  |
| Productos    | #4    | Cocacola 16 O2     |        | 24      | C\$ 18.00    | C\$ 14.00      | C\$ 4.00  | 21/2/2023 | 20/2/2024 |
| Inventario V | #3    | Cocacola 12 Oz     |        | 23      | C\$ 12.00    | C\$ 8.00       | C\$ 4.00  | 21/2/2023 | 19/2/2024 |
| Lotes        | #6    | Chorizo Parrillero |        | 2       | C\$ 110.00   | C\$ 60.00      | C\$ 50.00 | 21/2/2023 | 13/3/2023 |
| Movimientos  | #5    | Chorizo Parrillero |        | 4       | C\$ 110.00   | C\$ 70.00      | C\$ 40.00 | 21/2/2023 | 29/3/2023 |
| Clientes     | #1    | Banano             |        | 49      | C\$ 2.50     | C\$ 1.20       | C\$ 1.30  | 21/2/2023 | 27/2/2023 |

Imagen 3.3.1 Gestión de Inventario

En caso de requerir retirar producto del inventario como merma, este se debe seleccionar y dar click en Realizar Merma,

| <b>.</b>                 | Invento         | ario               |              |                  |                |                  |           | Realizar merma |
|--------------------------|-----------------|--------------------|--------------|------------------|----------------|------------------|-----------|----------------|
| Manuel                   | Lotes 9         |                    |              |                  |                |                  |           |                |
| superadmin<br>Fecha Hora | Lote            | Product            | 🗘 🐨 Contidad | Precio venta     | Costo Unitario | Margen           | Ingreso   | Vence          |
| 30/5/2023 1:23:56 PM     | #2              | Zanahoria          | 14           | C\$ 8.00         | C\$ 4.50       | C\$ 3.50         | 21/2/2023 | 4/3/2023       |
| Ventas                   | #10             | Posta de Cerdo     | 25           | C\$ 80.00        | C\$ 55.00      | C\$ 25.00        | 4/3/2023  | 18/3/2023      |
| Productos                | #9              | Papas              | 10           | C\$ 50.00        | C\$ 40.00      | C\$ 10.00        | 21/2/2023 | 12/3/2023      |
| Compras                  | #7              | Papas              | 10           | C\$ 50.00        | C\$ 35.00      | C\$ 15.00        | 21/2/2023 | 7/3/2023       |
|                          | #4              | Cocacola 16 OZ     | 24           | C\$ 18.00        | C\$ 14.00      | C\$ 4.00         | 21/2/2023 | 20/2/2024      |
| Movimientos              | #3              | Cocacola 12 OZ     | 23           | C\$ 12.00        | C\$ 8.00       | C\$ 4.00         | 21/2/2023 | 19/2/2024      |
| Clientes                 | #6              | Chorizo Parrillero | 2            | C\$ 110.00       | C\$ 60.00      | C\$ 50.00        | 21/2/2023 | 13/3/2023      |
| Proveedores              | #5              | Chorizo Parrillero | 4            | C\$ 110.00       | C\$ 70.00      | C\$ 40.00        | 21/2/2023 | 29/3/2023      |
| Configuración V          | • #1            | Banano             | 49           | C <b>\$</b> 2.50 | C\$ 1.20       | C <b>\$</b> 1.30 | 21/2/2023 | 27/2/2023      |
| Cerrar sesión 🔻          | 1-0 do 0 olomor | ataa               |              |                  |                |                  |           | 2 🖪 S          |

Imagen 3.3.2 Seleccionar Lote

Se puede registrar la merma indicando el número de elemento que se desean sacar de inventario y eligiendo el lote de donde proviene, en este caso al elegir bananos sacaremos todo de los inventarios.

| Merma de inventario | ×           |
|---------------------|-------------|
| Lote                | Cantidad    |
| O Lote #1 (49)      | ✓ 49 ^<br>✓ |
| Guardar             |             |

#### Imagen 3.3.2 Registrar Merma

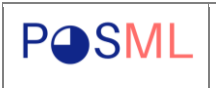

Luego de registrar la salida del producto en concepto de Merma, aparecerá un mensaje en la parte superior.

|          | Merma realizada con éxito |            |                      |           |         |  |  |  |
|----------|---------------------------|------------|----------------------|-----------|---------|--|--|--|
| Producto | os                        |            |                      |           | Agregar |  |  |  |
|          |                           | Nomb       | ore ∨ Buscar por nom | bre       | ٩       |  |  |  |
| ld       | Nombre                    | Precio     | Cantidad             | Categoría | Ŧ       |  |  |  |
| • 1      | 😏 Banano                  | C\$ 2.50   | 49U                  | verduras  |         |  |  |  |
| 5        | 🍰 Chorizo Parrillero      | C\$ 110.00 | 2P                   | embutidos |         |  |  |  |

Imagen 3.3.3 Cantidad Productos antes de Merma

Como se logra apreciar el producto Banano reduce su cantidad de 49 unidades a 0 luego de registrar la merma.

| Productos | 5                    |           |               |                |           | Agregar |
|-----------|----------------------|-----------|---------------|----------------|-----------|---------|
|           |                      |           | Nombre $\vee$ | Buscar por non | nbre      | Q       |
| ld        | Nombre               | Precio    |               | Cantidad       | Categoría | Ŧ       |
| • 1       | 날 Banano             | C\$ 2.50  |               | OU             | verduras  |         |
| 5         | 🍪 Chorizo Parrillero | C\$ 110.0 | 0             | 2P             | embutidos |         |

Imagen 3.3.4 Cantidad Productos luego de Merma

# 3.4 Gestión de clientes

A continuación, se muestra el proceso de registro de clientes, el cual puede ser realizado desde Menú lateral > Clientes o bien en el momento justo antes de facturar podremos registra clientes para que participen del programa de fidelización.

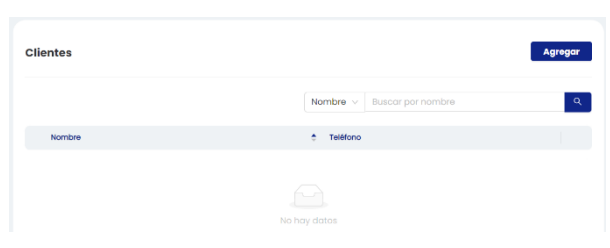

Imagen 3.4.1 Registrar Clientes

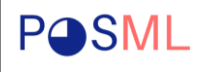

En la opción del menú lateral llamada cliente, le debemos dar click en el botón agregar y llenar el formulario, para registrar la informacion se debe usar el botón "Guardar".

| Agregar Cliente                    | ×                |
|------------------------------------|------------------|
| * Nombre                           | * Apellido       |
| Manuel De Jesus                    | Lopez Acevedo    |
| * Tipo de cliente                  | * Cédula 🗊       |
| Natural v                          | 041-070799-8566X |
| * Teléfono<br>+505 78511220        |                  |
| Dirección                          |                  |
| Jinotepe. Carazo. Bo. José Antonio | Sanchez Salazar. |
| Guardar Cancelar                   | "                |
|                                    |                  |

Imagen 3.4.2 Agregar cliente

Los clientes registrado se pueden actualizar o eliminar desde la lista de clientes, adicional se puede usar el buscar algún cliente específico.

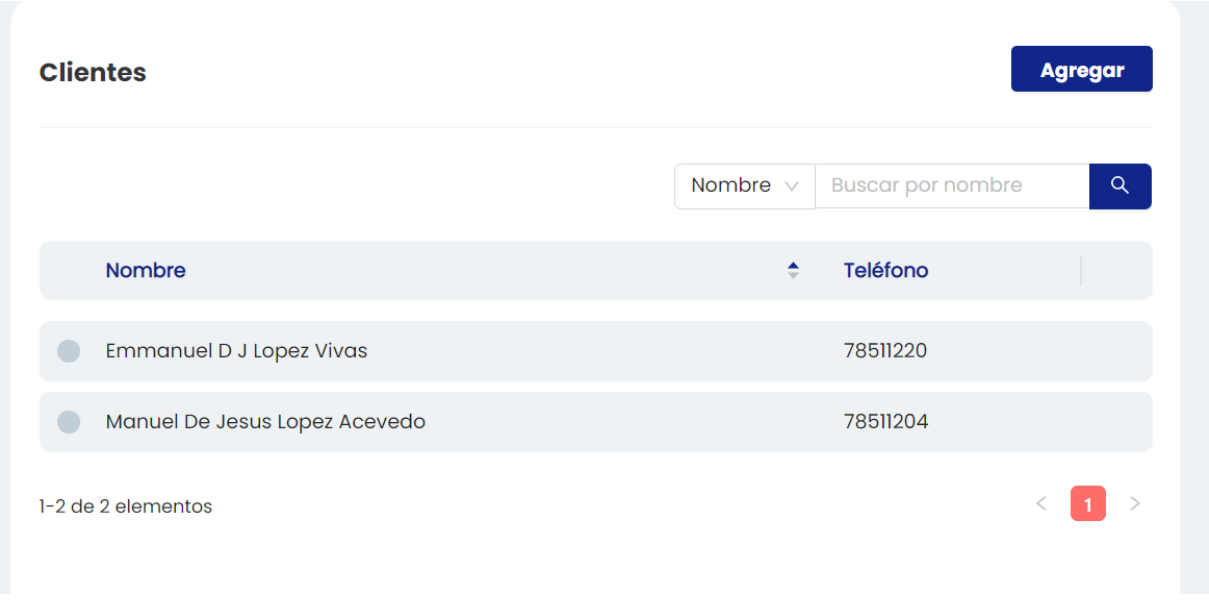

Imagen 3.4.3 Lista de clientes registrados

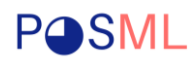

#### 3.5 Gestión de Facturas y Venta

En la siguiente sección se describe el proceso de facturar, para esto debemos seleccionar los productos, que se desean facturar, en el campo cantidad se sugiere el valor por defecto, si le damos enter podremos agregar los productos y repetir este proceso hasta completar todos los productos de la orden.

En este caso para fines académicos los productos se buscan usando nombre, pero el sistema esta diseñado para reconocer código de barra.

|                      | Facturación                        |           |           | Facturar            |                    |
|----------------------|------------------------------------|-----------|-----------|---------------------|--------------------|
| Manuel               | Colonalization and state           |           | Cratidad  |                     |                    |
| superadmin           | seleccione un producto             |           | Cantiada  |                     |                    |
| Fecha Hora           | Seleccione un producto             |           | V         | Agregar             |                    |
| 30/5/2023 3:07:05 PM | * Cliente                          |           |           |                     |                    |
|                      | Seleccione un cliente              |           |           | + Registrar cliente |                    |
| Principal            |                                    |           |           |                     |                    |
| Facturación          | <ul> <li>Método de pago</li> </ul> |           |           |                     |                    |
|                      | Efectivo                           |           |           |                     |                    |
| Ventas               | + Monada                           | + Monto   | Descuento |                     |                    |
| Productos            | Monord                             | * MOTEO   | Descuento |                     |                    |
| Compras              | Córdobas                           | ✓ C\$ 0.0 |           | %                   | Balance            |
|                      |                                    |           |           |                     | Subtotal: C\$ 0.00 |
| Inventario V         | Detalle de orden                   |           |           |                     | LV.A: C\$ 0.00     |
| Clientes             |                                    |           |           |                     |                    |
| Proveedores          | Producto                           | Cant.     | Categoría | Subtotal            | Total: C\$ 0.00    |
|                      |                                    |           |           |                     |                    |
| Reportes             |                                    |           |           |                     |                    |
| Configuración 🗸      |                                    |           |           |                     |                    |
|                      |                                    |           |           |                     |                    |

Imagen 3.5.1 Facturar Producto

El módulo de facturación faculta al propietario de usar atajos luego de elegir el producto y agregar producto a la orden se debe usar "Enter" como Siguiente y "Tab" para elegir cliente, método de pago, moneda etc.

| Seleccione un producto Contidad   Cocaccio la 20 Z   Ciente   Seleccione un cliente   • Método de pogo   • Método de pogo   • Moneda   • Moneda | Facturación                                                |                    |           | Facturar          | Ĥ                                                                                  |
|----------------------------------------------------------------------------------------------------|------------------------------------------------------------|--------------------|-----------|-------------------|------------------------------------------------------------------------------------|
| * Cliente   §eleccione un cliente   • Método de pago   Éfectivo   • Moneda   • Monoda   • Monoda   • Detaile de orden   • Monoda   • Monoda   • Monoda   • Cont.   • Categoria   • Subtodal   • Cont.   • Categoria   • Monoda   • Monoda   • Monoda   • Cont.   • Categoria   • Subtodal   • Subtodal   • Subtodal   • Cont.   | Seleccione un producto<br>Cocacola 12 OZ                   |                    | Cantidad  | Agregar           | cod. 985668952<br>Nombre                                                           |
| <td< td=""><td>* Cliente<br/>Seleccione un cliente</td><td></td><td>· +</td><td>Registrar cliente</td><td>#3 Cocacola 12 OZ<br/>Precio de venta: C\$ 12.00<br/>Categoría: Bebidas Carbonatadas</td></td<>                                                                                                    | * Cliente<br>Seleccione un cliente                         |                    | · +       | Registrar cliente | #3 Cocacola 12 OZ<br>Precio de venta: C\$ 12.00<br>Categoría: Bebidas Carbonatadas |
| Moneda     Monto     Descuento       Córdobas     C\$ 0.0     X       Detaile de orden     Subtotal     X       Producto     Cant.     Cotegoría       0 cost     x1     verduras       0 cost     x1     verduras       0 cost     x1     verduras       0 cost     x1     verduras       0 cost     x1     verduras                                                                                                    | • Método de pago<br>Efectivo                               |                    |           |                   | Cantidad: 23<br>© Stock de seguridad (10)<br>Casto: C\$ 8.00                       |
| Detaile de orden     Cant.     Categoría     Subtotal       Producto     Cant.     Categoría     Subtotal       O Cod 1<br>#6 Propas*     x1     Verderas     C\$ 50.00       O cod SISSINSIA4<br>#2 Zanahoria*     x1     Verderas     C\$ 8.00                                                                                                    | * Moneda<br>Córdobas V                                     | * Monto<br>C\$ 0.0 | Descuento | %                 | Balance                                                                            |
| Producto         Cant.         Categoria         Subtotal         Total: C\$ 58.00           O         Col.1<br>#80 Papors*         x1         verduras         C\$ 50.00           O         Col.4<br>#2 Zonahoria*         x1         verduras         C\$ 80.00                                                                                                    | Detalle de orden                                           |                    |           |                   | Subtotal: C\$ 49.3<br>LVA: C\$ 8.7                                                 |
| Cod 1<br>#6 Papas*         x1         verduras         C\$ 50.00           Cod Stistikitiki         x1         verduras         C\$ 80.00           Cod Stistikitiki         x1         verduras         C\$ 80.00                                                                                                    | Producto                                                   | Cant.              | Categoría | Subtotal          | Total: C\$ 58.00                                                                   |
| Cod 698984894 x1 verduras C\$ 8.00                                                                                                    | ⊖ <sup>Cod.1</sup><br>#6 Papas*                            | x1                 | verduras  | C\$ 50.00         |                                                                                    |
|                                                                                                    | <ul> <li>Cod. 6516184894</li> <li>#2 Zanahoria*</li> </ul> | x1                 | verduras  | C\$ 8.00          |                                                                                    |

Imagen 3.5.2 Facturar Producto

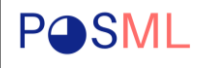

El sistema permite seleccionar a un cliente ya creado, en caso de que desees manejar cliente anónimo puedes crear un cliente con esta figura, elegir método de pago, moneda, monto, descuento si aplica o bien aplica por defecto según la regla de negocio (Loyalty), te brinda subtotal producto, subtotal de la orden, IVA y Total.

| Tipo de cliente     Cédula ①     Natural     Od1-058502-875UF |          |                      |           |                                       |
|---------------------------------------------------------------|----------|----------------------|-----------|---------------------------------------|
| • Teléfono                                                    |          |                      |           | Balance<br>Subtotai: C\$ 17.00        |
| +505 78511220                                                 |          |                      |           | I.V.A: C\$ 3.00                       |
| <ul> <li>Método de pago</li> </ul>                            |          |                      |           | Monto: C\$ 50.00<br>Cambio: C\$ 30.00 |
| Efectivo                                                      |          |                      |           | Total: C\$ 20.00                      |
| * Moneda                                                      | * Monto  | Descuento            |           |                                       |
| Córdobas v                                                    | C\$ 50.0 |                      | %         |                                       |
| Detalle de orden                                              |          |                      |           |                                       |
| Producto                                                      | Cant.    | Categoría            | Subtotal  |                                       |
| ⊖ Cod. 985668952<br>#3 Cocacola 12 OZ*                        | хl       | bebidas carbonatadas | C\$ 12.00 |                                       |
| <ul> <li>Cod. 6516184894</li> <li>#2 Zanahoria*</li> </ul>    | х1       | verduras             | C\$ 8.00  |                                       |

Imagen 3.5.3 Facturar Producto

Al finalizar se debe usar el atajo "Espacio" o bien el botón facturar y se iniciara a crear la factura.

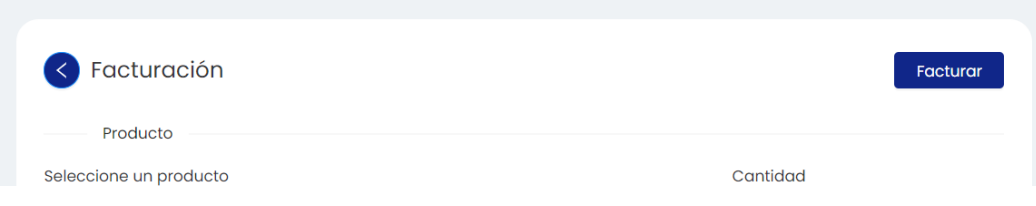

Imagen 3.5.4 Registrar Factura

Las ventas o facturaciones realizada se podrán ver desde una lista en el menú lateral, con opción a descargar pdf y la informacion de facturación.

| lo. Factura: #1                     |          |          |                      | Balance                     |                       |                         |
|-------------------------------------|----------|----------|----------------------|-----------------------------|-----------------------|-------------------------|
| Fecha<br>abril 22, 2023             |          | Real     | izada por:<br>Manuel | Subtotal<br><b>C\$ 2.50</b> | Descuento<br>C\$ 0.00 | Tax<br><b>C\$ 0.00</b>  |
| Cliente                             |          |          |                      | Total Facturado<br>C\$ 2.50 |                       |                         |
| Manuel De Jesus<br>041-160998-1002M |          |          |                      |                             |                       |                         |
| Detalle de orden                    |          |          |                      | Ganancias                   |                       |                         |
| Producto                            | Precio   | Cant.    | Subtotal             | ↓ Costo<br><b>C\$ 1.20</b>  | ↑ Ma<br><b>C\$ 1</b>  | rgen de ganancia<br>.30 |
| 😏 #1 Banano                         | C\$ 2.50 | 1        | C\$ 2.50             |                             |                       |                         |
|                                     |          |          |                      | Método de pago              |                       |                         |
|                                     |          |          |                      | - Efective                  |                       |                         |
|                                     |          | Subtotal | C\$ 2.50             | Electivo                    |                       |                         |
|                                     |          | Subtotal | C\$ 2.50<br>C\$ 0.00 | Electivo                    |                       |                         |

Imagen 3.5.5 Detalle de factura

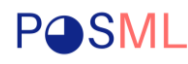

# 4 Módulo de Reporte y Notificaciones

# 4.1 Gestión de Reportes

En el menú lateral se puede acceder a los reportes, yendo al menú lateral en Reportes, acá podremos descargar los reportes de Venta, Productos, Compras y Movimientos, se debe elegir el tipo de reporte es el primer paso.

|                                    | Generar reporte                                                          |
|------------------------------------|--------------------------------------------------------------------------|
| Manuel                             |                                                                          |
| superadmin                         | Nombre del reporte                                                       |
| Fecha Hora<br>30/5/2023 3:46:32 PM | report_05302023034612                                                    |
|                                    | * 1. Modulo                                                              |
| Productos                          | Esto determina los datos clave representados por cada fila de su informe |
| Compras                            |                                                                          |
| Inventario 🗸                       |                                                                          |
| Clientes                           | Ventas         Productos         Compras         Movimiento              |
| Proveedores                        |                                                                          |
| Reportes                           |                                                                          |

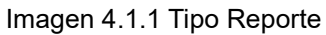

Luego de elegir el tipo se puede elegir una cantidad, en caso que se deseen todos los registros se deja vacío el campo, Se puede elegir rango de fecha según el tipo de producto, en caso del reporte de producto se elige otra clasificación adicional.

|                    | stros            |            |              |      |  |
|--------------------|------------------|------------|--------------|------|--|
| Rango de fecha     |                  |            |              |      |  |
| 2023-05-01         | → 2023-06-01     | <u></u>    |              |      |  |
|                    |                  |            |              |      |  |
| 3. Orden           |                  |            |              |      |  |
| Opcional: elija el | orden por el que | desea orgo | anizar los d | atos |  |
| Ordenar por        |                  |            |              |      |  |
|                    |                  |            |              |      |  |

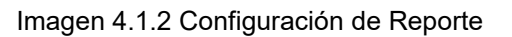

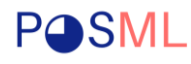

Como se menciono en caso de elegir producto se elige el filtro adicional para elegir Todos, Pronto a expirar, Producto expirados, el primero trae la lista de los productos del inventario, Pronto a expirar son los productos que en el futuro están prontos a expirar y los productos expirados como su descripción lo indica trae los productos que expiraron en una determinada fecha.

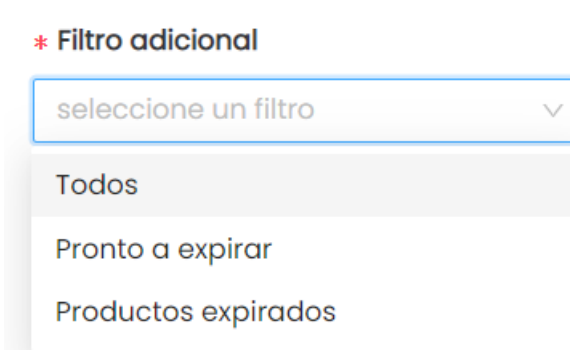

Imagen 4.1.3 Configuración de Reporte Producto

# 4.2 Gráficos e indicadores del Home

En la siguiente sección se muestran los 10 productos más vendidos, muestra un balance diario de las ventas indicando ingresos, egresos y el margen que dejaron las ventas, demás se puede hacer un balance por mes usando el filtro, adicional se tiene un acceso directo a las ultimas ordenes facturadas.

| Nombre ∨ Buscar por nombre       Image: Construction of the second second |          |
|----------------------------------------------------------------------------------------------------|----------|
| Seanano Verduras CS 1.00   Seanano Verduras CS 1.00   Seanano Verduras CS 1.00   Seanano CS 1.00   Seanano CS 0.00   Seanano CS 0.00   Seanano CS 0.00   S                                                                                                    | 6        |
| <p< td=""><td>C\$ 0.00</td></p<>                                                                                                    | C\$ 0.00 |
| <p< td=""><td></td></p<>                                                                                                    |          |
| i cocacola 16 OZ       bebidas carbonatadas       CS 0.00       #3       CS 8         i cocacola 16 OZ       embutidos       CS 0.00       #1       CS 2         i cocacola 16 OZ       i cocacola 16 OZ       #1       CS 2         i cocacola 16 OZ       i cocacola 16 OZ       i cocacola 16 OZ       #1       CS 2         i cocacola 16 OZ       i cocacola 16 OZ       i cocacola 16 OZ       #1       CS 2         i cocacola 16 OZ       i cocacola 16 OZ       i cocacola 16 OZ       i cocacola 16 OZ       #1       CS 2         i cocacola 16 OZ       i cocacola 16 OZ <t< td=""><td>entas</td></t<>                                                                                                    | entas    |
|                                                                                                    | .00      |
| to de 7 elementos < 1 2 ><br>Total Movimiento Ventas                                                                                                    | .00      |
| 5 de 7 elementos < 1 2 > Total Movimiento Ventas                                                                                                    | .50      |
| C\$ 0.00                                                                                                    |          |

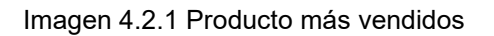

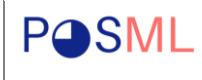

En la sección home también podemos encontrar un gráfico de las estadísticas de ventas, mostrando costo, ingresos y los impuestos a pagar, estos gráficos e indicadores se muestran a partir de la data existente en el sistema.

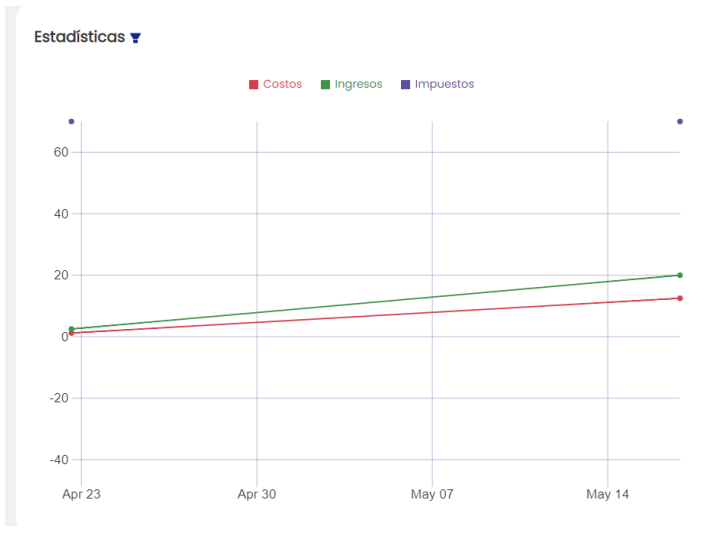

Imagen 4.2.2 Costo, Ingresos e Impuesto

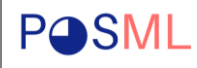

#### Point Of Sale Management & Loyalty

# 5 ANEXOS

Este punto contendrá toda aquella información de apoyo para el contenido del Manual de Usuario.

| Sistema POSML |                |  |  |  |
|---------------|----------------|--|--|--|
| Enlace        | www.posml.shop |  |  |  |
| Ambiente      | Pruebas        |  |  |  |
| Credenciales  |                |  |  |  |
| Usuario       | Manuel         |  |  |  |
| Password      | 12345678       |  |  |  |

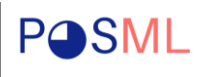

# 6 GLOSARIO

| Término                | Descripción                                                                                                    |
|------------------------|----------------------------------------------------------------------------------------------------|
| Criterio de Aceptación | Un criterio de aceptación para este fin será cada caso<br>de prueba, por tanto, un caso de prueba cuyo resultado<br>esperado sea el obtenido será un criterio de aceptación<br>valido para el cliente. |
| Bug/Error              | En informática, un bug es un error de código en un programa informático.                                                                                                    |
| Debugging              | El proceso de encontrar errores antes de que lo hagan<br>los usuarios del programa se llama depuración                                                                                                 |